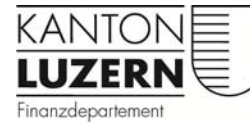

Dienststelle Informatik

# Anleitung

# E-Mail Konto einrichten (RPC over HTTPS)

**Infrastructure Services** 

Finanzdepartement Dienststelle Informatik Ruopigenplatz 1 Postfach 663 6015 Luzern

Outlook\_RPC\_over\_HTTPS.docx

### Inhaltsverzeichnis

| 1 | Installation | 3 |
|---|--------------|---|
| 2 | Kontrolle    | 7 |

## 1 Installation

1. Öffnen Sie Ihre E-Mail Konfiguration über das Menü Start  $\rightarrow$  Systemsteuerung  $\rightarrow$  Benutzerkonten  $\rightarrow$  E-Mail

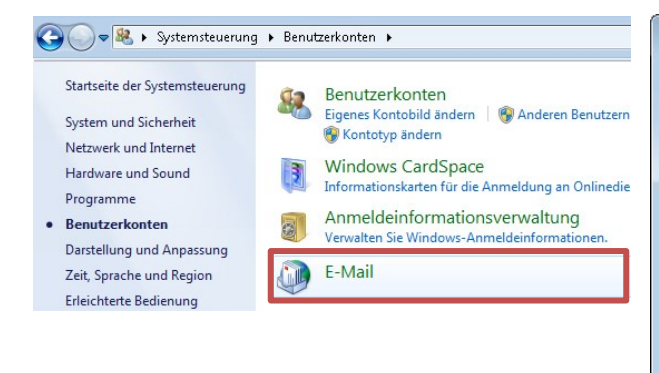

2. Klicken Sie auf "Profile anzeigen..."

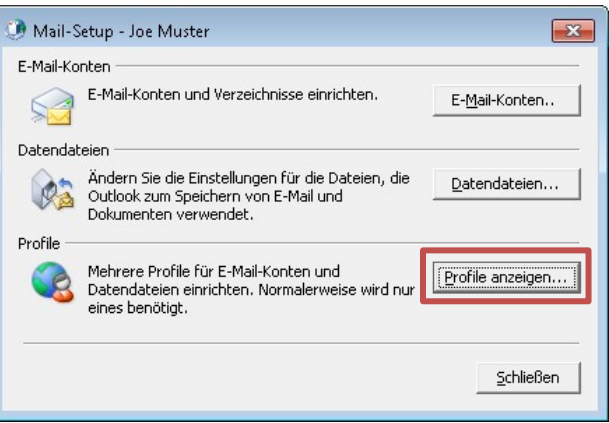

3. Klicken Sie auf "Hinzufügen…"

4. Geben Sie dem neuen Profil den Namen **Outlook** 

5. Klicken Sie auf "OK"

#### 6. Klicken Sie auf "Servereinstellungen oder zusätzliche Servertypen manuell konfigurieren" Z. Klicken Sie auf Weiter"

7. Klicken Sie auf "Weiter"

| Ø E-Mail                                          | 23                 | Konto automatisch einrichte<br>Verbindung mit anderen Ser | en<br>vertypen herstellen.                          |
|---------------------------------------------------|--------------------|-----------------------------------------------------------|-----------------------------------------------------|
| Allgemein 🛛 🥥 Neues Profil                        | <b>×</b>           |                                                           |                                                     |
| Folge                                             | ОК                 | © E-Mail-K <u>o</u> nto                                   |                                                     |
| Profilname: Outlook                               | Abbrechen          |                                                           |                                                     |
|                                                   |                    | I <u>h</u> r Name:                                        | Beispiel: Heike Molnar                              |
|                                                   | +                  | E-Mail-Adresse:                                           |                                                     |
|                                                   |                    |                                                           | Beispiel: heike@contoso.com                         |
| Hinzufügen Entfernen Eigenscha                    | aften Kopieren     | Kennwo <u>r</u> t:                                        |                                                     |
| Beim Start von Microsoft Outlook dieses Profil ve | rwenden:           | Kennwort erne <u>u</u> t eingeben:                        |                                                     |
| C Zu verwendendes Profil bestätigen               |                    |                                                           | Geben Sie das Kennwort ein, das Sie vom Internetdie |
| Immer dieses Profil verwenden                     |                    |                                                           |                                                     |
|                                                   | -                  | Textnachrichten (SMS)                                     |                                                     |
| OK Ab                                             | brechen Übernehmen | Servereinstellungen oder                                  | zusätzliche Servertypen manuell konfigurieren       |
|                                                   |                    |                                                           |                                                     |

## 8. Klicken Sie auf "Microsoft Exchange oder kompatibler Dienst"

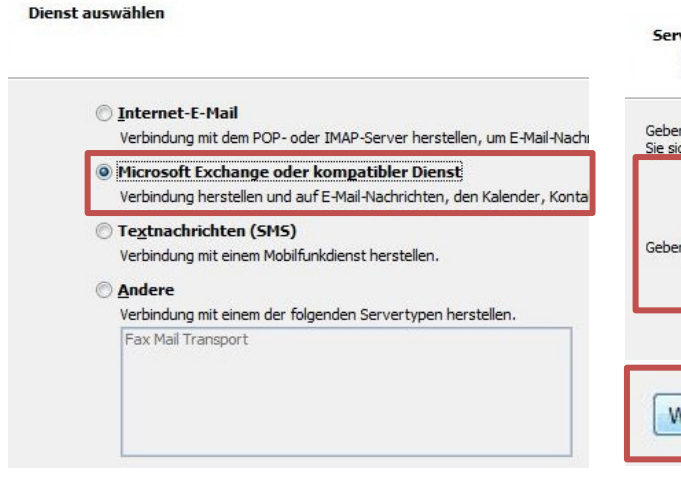

#### 9. Geben Sie als Server "**MXW-CASArray.sso.lu.ch**" und als Benutzername Ihre E-Mail Adresse ein 10. Klicken Sie danach auf "**Weitere Einstellungen...**"

| Server:               | MXW-CASArray.sso.lu.ch         |
|-----------------------|--------------------------------|
|                       | Exchange-Cache-Modus verwenden |
| Benutzername:         | joe.muster@lu.ch               |
| <u>B</u> enutzername: | joe.muster@lu.ch               |

11. Klicken Sie auf "Verbindung"

12. Aktivieren Sie das Kästchen

"Verbindung mit Microsoft Exchange über HTTP herstellen" 13. Klicken auf "Exchange-

Proxyeinstellungen..."

14. Geben Sie bei "Diese URL für die Verbindung mit dem Exchange-Proxysever verwenden" "webmail.sso.lu.ch" ein 15. Aktivieren Sie das Kästchen "Verbindung nur mit Proxyservern herstellen, deren Zertifikat den folgenden Prinzipalnamen enthält"

16. Geben Sie danach "**msstd:\*.sso.lu.ch**" ein

- 17. Klicken Sie auf "OK"
- 18. Klicken Sie auf "OK"

| M. Alia I. and                                            | Exchange-Administrator, wenn Sie nicht wissen, welche Optionen Sie auswählen sollen.              |
|-----------------------------------------------------------|---------------------------------------------------------------------------------------------------|
| verbindung                                                | Verbindungseinstellungen                                                                          |
| Im Offlinemodus folgende Einstellungen zur Verbindung mit | Diese URL für die Verbindung mit dem Exchange-Proxyserver verwenden:                              |
| verwenden:                                                | https:// webmail.sso.lu.ch                                                                        |
|                                                           | 🗹 Nur SSL für Verbindung verwenden                                                                |
| Ober das lokale <u>N</u> etzwerk verbinden (LAN)          | Verbindung nur mit Proxyservern herstellen, deren Zertifikat den folgenden Prinzipalnamen enthält |
| © Über Modem verbinden                                    | msstd:*.sso.lu.ch                                                                                 |
| Internetverbindung manuell herstellen                     | Bei schnellen Netzwerken zuerst eine Verbindung über HTTP herstellen, dann über TCP/IP            |
|                                                           | Bei langsamen Netzwerken zuerst eine Verbindung über HTTP herstellen, dann über TCP/IP            |
| Modem                                                     | Proxyauthentifizierungseinstellungen                                                              |
| na felerada preji Materiada antis di secondari            | Diese Authentifizierung für die Verbindung mit dem Exchange-Proxyserver verwenden:                |
| Die rolgende Dru-Netzwerkverbindung verwenden:            | NTLM-Authentifizierung                                                                            |
|                                                           | OK Abbreche                                                                                       |
| Eigenschaften Hinzufügen                                  |                                                                                                   |
| Von beliebiger Stelle aus auf Outlook zugreifen           |                                                                                                   |
| Verbindung mit Microsoft Exchange über HTTP herstellen    |                                                                                                   |

#### 19. Klicken Sie auf "Weiter"

| r Ihr Konto ein. Wenn Sie diesen nicht kennen, wenden |                                                                                                    |                                                                                                    |
|-------------------------------------------------------|----------------------------------------------------------------------------------------------------|----------------------------------------------------------------------------------------------------|
| MXW-CASArray.sso.lu.ch                                |                                                                                                    |                                                                                                    |
| Exchange-Cache-Modus verwenden                        |                                                                                                    |                                                                                                    |
| für Ihr Konto ein.                                    |                                                                                                    |                                                                                                    |
| joe.muster@lu.ch                                      | Namen prüfen                                                                                                    |                                                                                                    |
|                                                       |                                                                                                    |                                                                                                    |
|                                                       |                                                                                                    |                                                                                                    |
|                                                       |                                                                                                    |                                                                                                    |
|                                                       |                                                                                                    |                                                                                                    |
|                                                       |                                                                                                    |                                                                                                    |
|                                                       |                                                                                                    |                                                                                                    |
|                                                       |                                                                                                    |                                                                                                    |
|                                                       | Ihr Konto ein. Wenn Sie diesen nicht kennen, wenden<br>MXW-CASArray.sso.lu.ch<br>I Exchange-Qache-Modus verwenden<br>für Ihr Konto ein.<br>joe.muster@lu.ch | Ihr Konto ein. Wenn Sie diesen nicht kennen, wenden MXW-CASArray.sso.lu.ch  Exchange-Cache-Modus verwenden für Ihr Konto ein. joe.muster@lu.ch  Namen prüfen |

## 20. Klicken Sie auf "Fertig stellen"

|       | Kontoeinrichtung abgeschlossen!                                                                           |
|-------|----------------------------------------------------------------------------------------------------|
|       | Sie haben alle Informationen eingegeben, die zum erfolgreichen Einrichten eines Kontos<br>notwendig sind. |
|       | Klicken Sie auf "Fertig stellen", um den Assistenten zu schließen.                                        |
|       |                                                                                                    |
| $\ge$ | Weiteres Konto hinzufügen                                                                                 |
|       |                                                                                                    |
|       | < Zurück Fertig stellen                                                                                   |

21. Klicken Sie auf "OK"

| 🕐 E-Mail 🛛 💌                                                                                                    |
|----------------------------------------------------------------------------------------------------|
| Allgemein                                                                                                    |
| Eolgende Profile sind auf diesem Computer eingerichtet:                                                                                                    |
| Outlook                                                                                                    |
| Hingufügen       Entfernen       Eigenschaften       Kopieren         Beim Start von Microsoft Outlook dieses Profil verwenden:       C       Zu verwendendes Profil bestätigen         Immer dieses Profil verwenden       Juner dieses Profil verwenden         Outlook       Verwenden |
| OK Abbrechen Obernehmen                                                                                                    |

## 2 Kontrolle

1. Starten Sie ihr Outlook 2010

| N | Microsoft OneNote 2010    |
|---|---------------------------|
| 0 | Microsoft Outlook 2010    |
| P | Microsoft PowerPoint 2010 |

3. Überprüfen Sie Ihre Kontoinformationen

#### E-Mail: Vorname.Nachname@lu.ch Typ: Microsoft Exchange

#### 2. Klicken Sie auf den Menüpunkt "Datei"

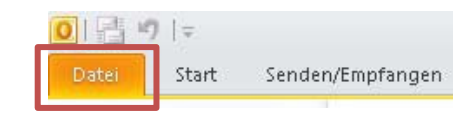

| Speichern unter | Kontoinformatione                                                                                                    | en                                                                                           |
|-----------------|----------------------------------------------------------------------------------------------------|----------------------------------------------------------------------------------------------|
| nformationen    | Joe.Muster@lu.ch<br>Microsoft Exchange                                                                                               |                                                                                              |
| Öffnen          | 🕂 Konto hinzufügen                                                                                                    |                                                                                              |
| Drucken         | -51                                                                                                    | Kontoeinstellungen                                                                           |
| lilfe           | لوال المراجع المراجع المراجع المراجع المراجع المراجع المراجع المراجع المراجع المراجع المراجع المراجع المراجع ا<br>Kontoeinstellungen | Andern von Einstellungen für<br>dieses Konto und Konfigurieren<br>zusätzlicher Verbindungen. |
|                 | -                                                                                                    |                                                                                              |